# ICPC 官網

# 個人註冊及組隊報名參賽(建立參賽隊伍)流程

一、個人註冊流程(請注意:教練與選手必須先完成註冊才能組隊)

1. 請至 ICPC 官網首頁 <u>https://icpc.baylor.edu/</u>,點選 SIGN UP 進行註冊。

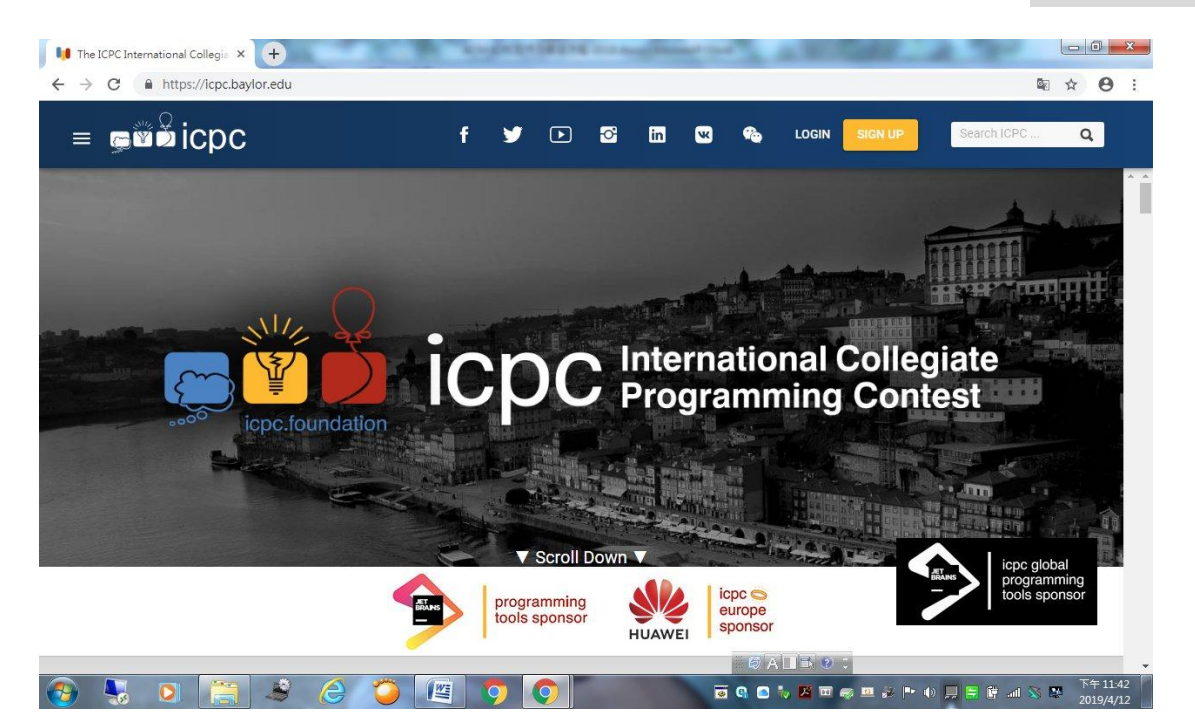

2. 註冊帳號(請以學校 Email 註冊)。

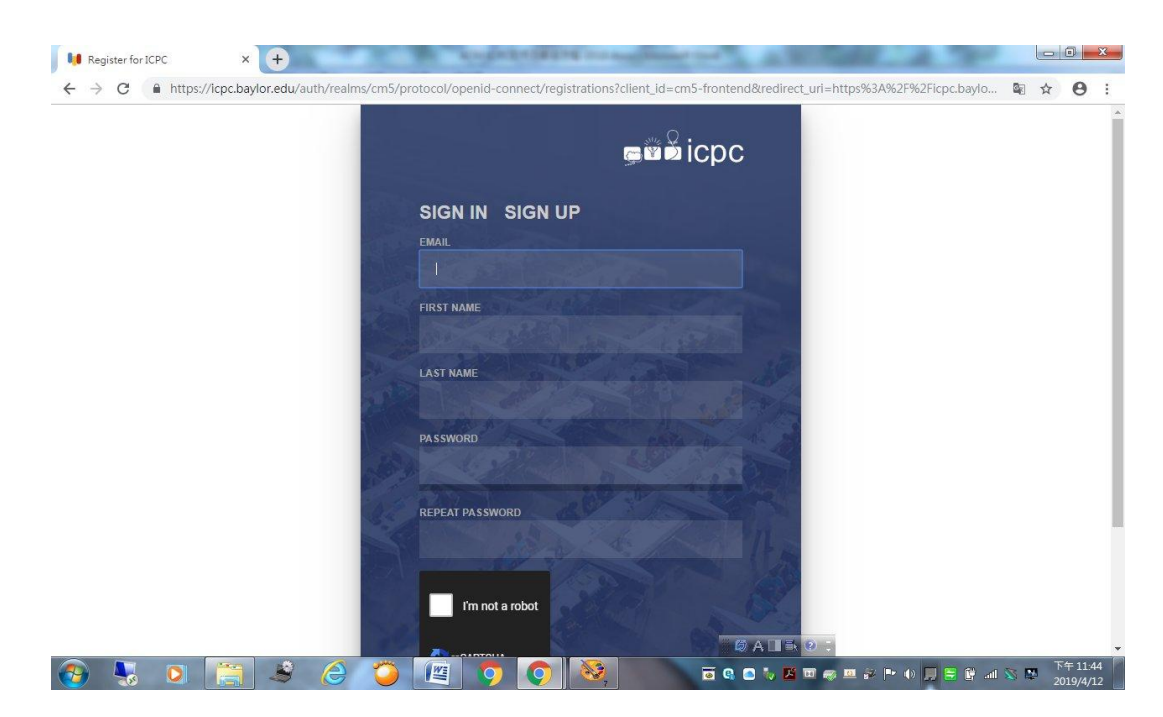

### 3. 完成個人基本資料填寫及儲存。

| The ICPC International Collegia                    | × +                | 1              |             |                  |                      |                                          |        |              | ×              |
|----------------------------------------------------|--------------------|----------------|-------------|------------------|----------------------|------------------------------------------|--------|--------------|----------------|
| $\leftrightarrow$ $\rightarrow$ C $$ https://icpc. | baylor.edu/private | e/register     |             |                  |                      | c                                        | • 🕸 1  | 2 6          | € €            |
| se icpc                                            |                    |                |             |                  |                      | Do                                       |        |              | Ŧ              |
| Dashboard<br>Dashboard                             |                    | Dashboard      | Teams       | Contacts         |                      |                                          |        |              |                |
| Help center                                        |                    | Finish Re      | egistration |                  |                      |                                          |        |              |                |
| My teams                                           |                    |                |             |                  | * re                 | quired to save * required to co          | mplete |              |                |
| Create team(s)                                     |                    | Title *<br>Dr. | ¥           | <sup>Sex *</sup> | Institution/         | Employment/Company<br>Formosa University |        |              |                |
|                                                    |                    | Home city *    |             | Home country *   | Residence            | country                                  |        |              |                |
|                                                    |                    | Huwei          |             | 🎦 Taiwan         | 👻 🔛 Taiv             | van                                      | *      |              |                |
|                                                    |                    |                |             |                  |                      |                                          | AVE    |              |                |
|                                                    |                    |                |             |                  | ⁄∂ A <b>II</b> ➡ ❷ : |                                          |        |              |                |
| 📀 😓 🌅 🧮                                            | ) 😫 🌔              | ) 🙄 🙋          | <b>O</b>    | S, 50            | a 💿 🏷 🗷 🗃 🦔 💻        | 82 🖿 🐠 📕 🗃 🛱 a                           | 1 🚳 🛤  | 下午1<br>2019/ | .1:50<br>/4/12 |

## 4. 點選頁面右上方的註冊姓名。

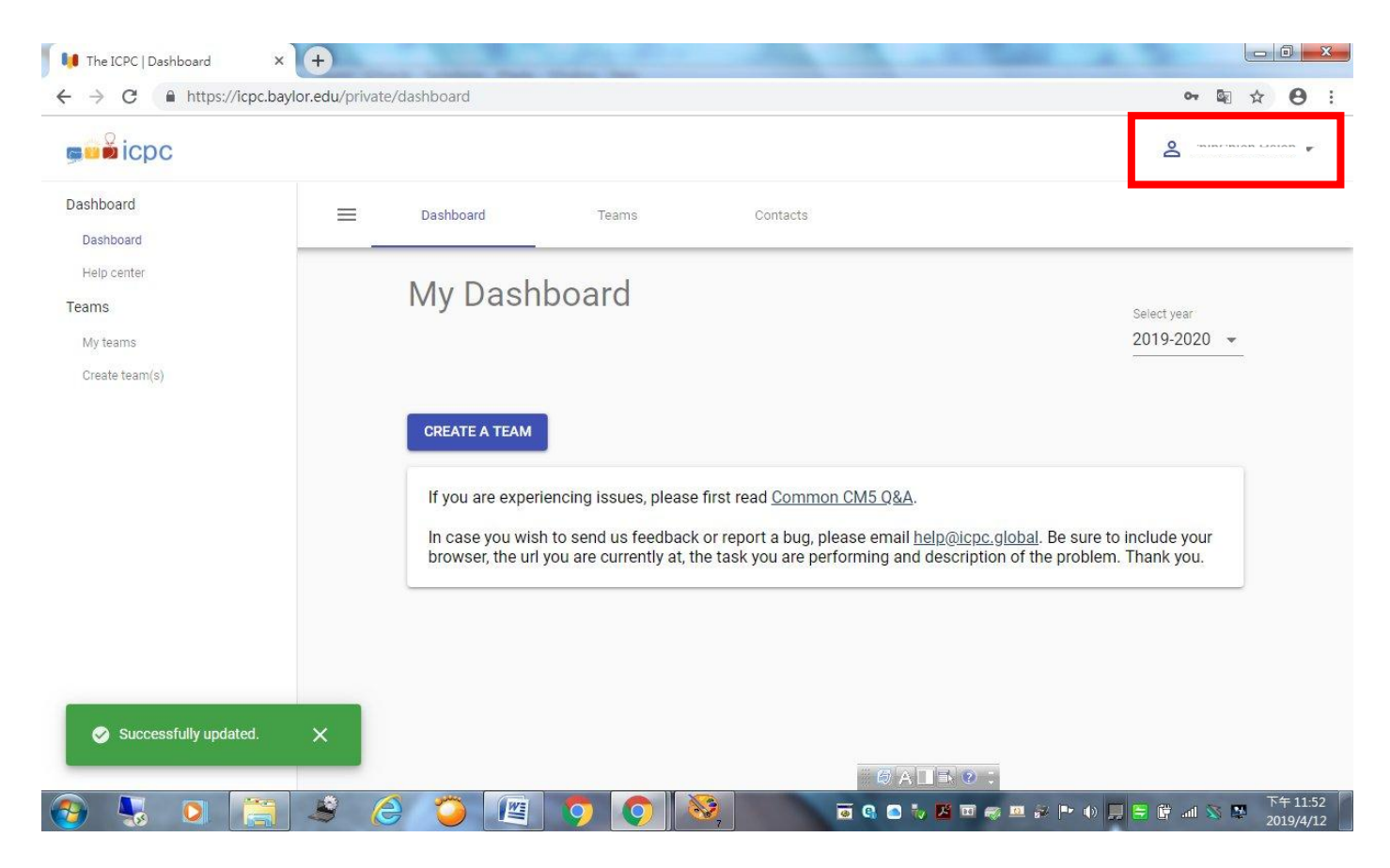

## 5. 選擇 Profile。

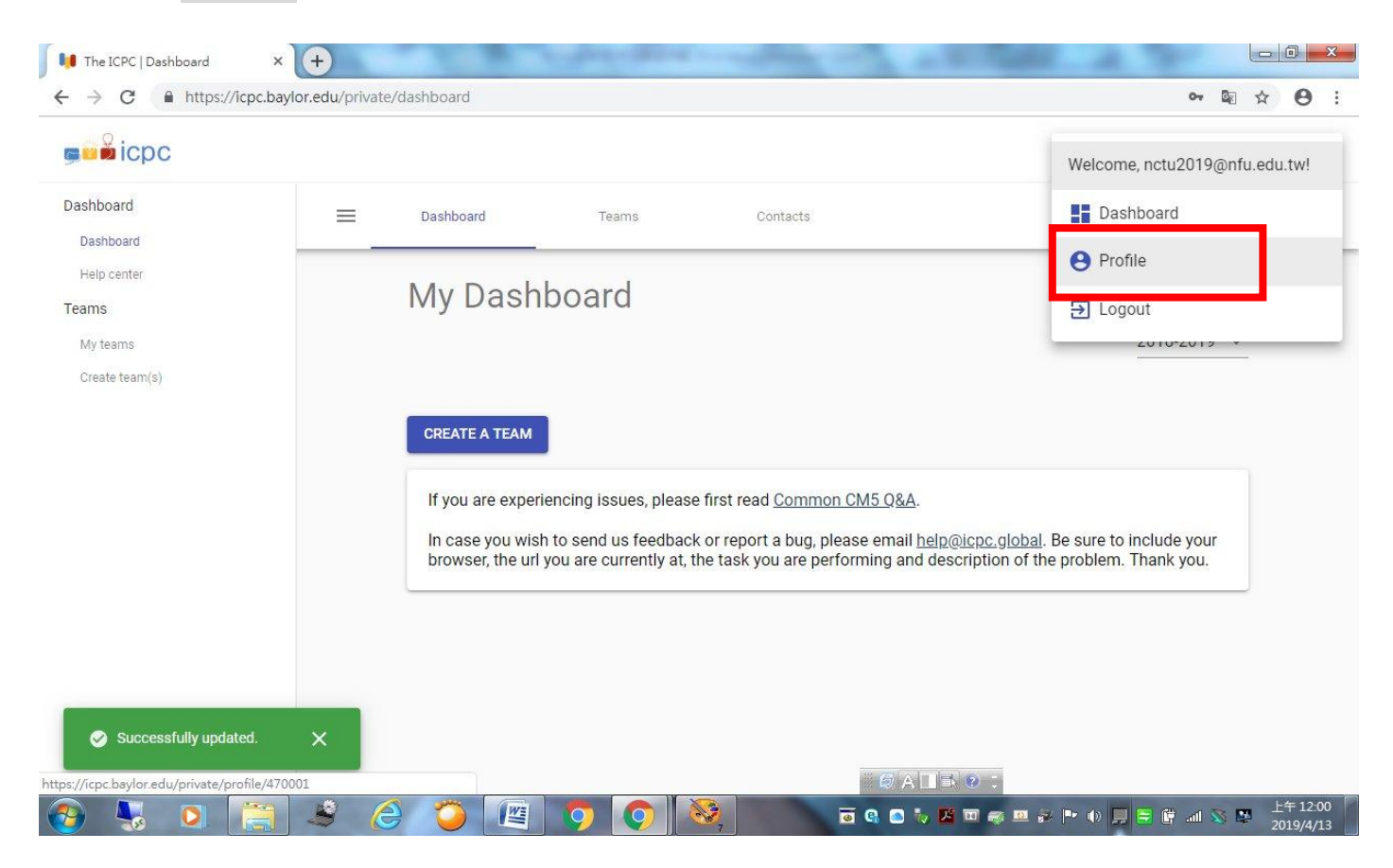

## 6. 完成個人詳細資料填寫及儲存(注意:請確實填寫出生年月日)。

| son management | 🔲 Dast | iboard Tean         | ns Contacts       |                 |                                       |          |
|----------------|--------|---------------------|-------------------|-----------------|---------------------------------------|----------|
| teferences     | PERS   | ON PROFILE          |                   |                 |                                       |          |
| CPCID          | 511    | Inunien asi         | eh                |                 | CHANGE USERN                          | AME      |
|                |        | e<br>MAIN INFO      | PASSWORD          | PROFILE PICTURE | SOCIAL MEDIA                          |          |
|                |        |                     |                   |                 | * required to save * required to comp | plete    |
|                | Title  | 3                   |                   |                 | ast name *                            |          |
|                | Mr.    |                     | ✓ ShihChieh       | H               | sieh                                  |          |
|                | 200    | genome              | our uncare marrie | Se              | ex *                                  |          |
|                | Shi    | hChieh Hsieh        | ShihChieh Hsieh   | N               | lale                                  | <u>•</u> |
|                | Shir   | t size *            | Date of birth     | н               | ome city *                            |          |
|                | XL     |                     |                   | H               | uwei                                  |          |
|                |        |                     | Home country *    | R               | esidence Country                      |          |
|                | Но     | me state (if appl.) | 🎴 Taiwan          | -               | Taiwan                                | *        |

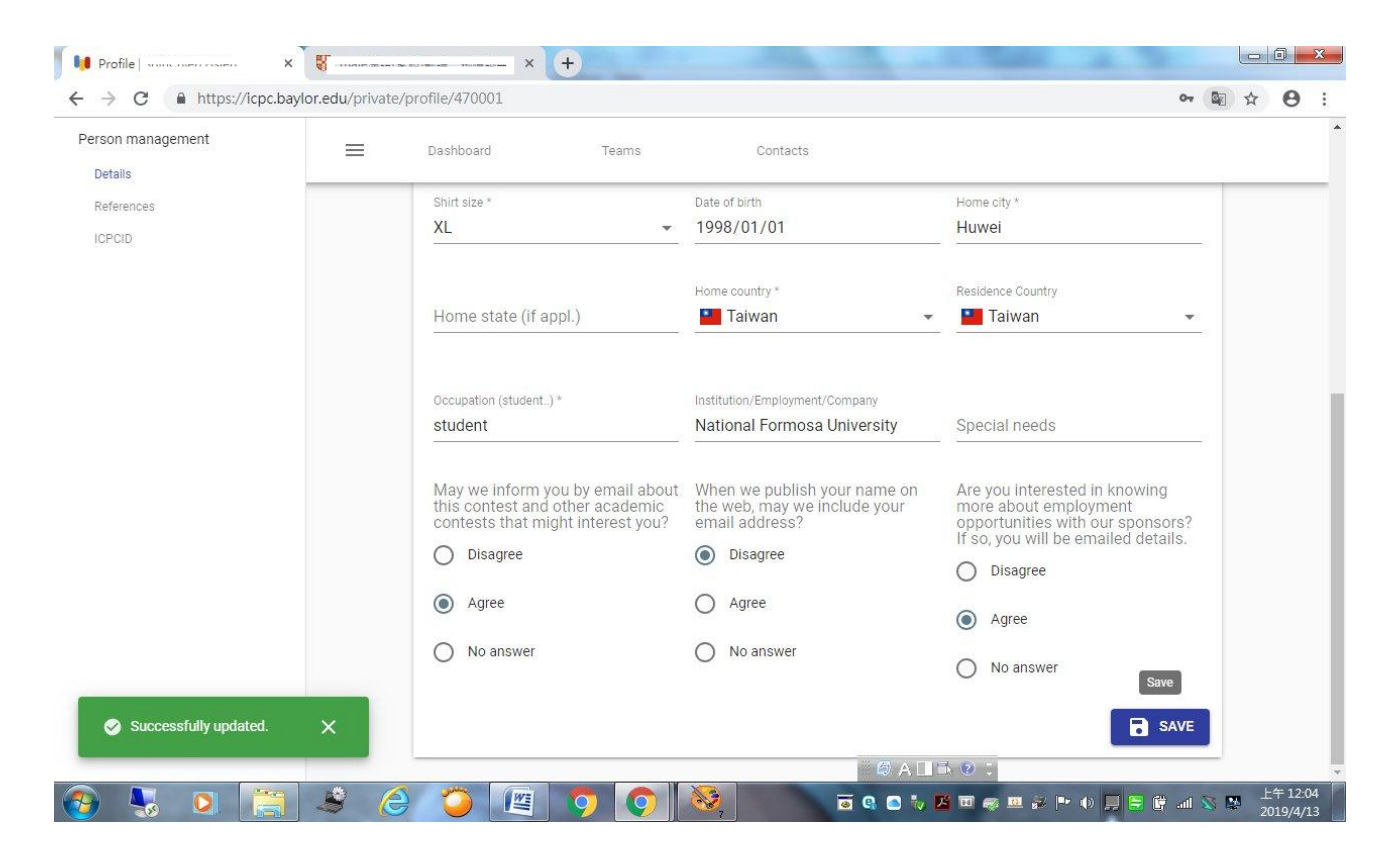

7. 填寫個人聯絡資訊及儲存。

| Profile   Shih-Chieh Shie × 🕒 |                    | 100                | 167                | Carlo and               | 744900          | Section 200                         |        |
|-------------------------------|--------------------|--------------------|--------------------|-------------------------|-----------------|-------------------------------------|--------|
| → C ≜ https://icpc.baylor.ec  | <b>lu</b> /private | /profile/288979    |                    |                         |                 | See 2                               | 無痕模式 🖶 |
| rson management               | $\equiv$           | Dashboard          | Teams              | Contests                | Contacts        |                                     |        |
| Details                       |                    |                    |                    |                         |                 |                                     | _      |
| leferences                    |                    |                    | 20                 | Ð                       | **              | ***                                 |        |
| CPCID                         |                    | FO                 | CONTACT INFO       | PASSWORD                | PROFILE PICTURE | SOCIAL MEDIA                        |        |
|                               |                    |                    |                    |                         | * requ          | ired to save * required to complete |        |
|                               |                    | Secondary email    |                    | Phone *                 | Home airpo      | rt code *                           |        |
|                               |                    | • nctu2019         | @nfu.edu.tw        |                         | TPE             |                                     |        |
|                               |                    | nctu2019@nfu.edu.  | tw already exists. |                         |                 |                                     |        |
|                               |                    | Emergency Phone *  |                    | Emergency Contact *     | Mobile          |                                     |        |
|                               |                    | 355015055          |                    | Dr. Chen                |                 | 210                                 |        |
|                               |                    | Dessent Country 8  |                    | Company / Chest         | 014             |                                     |        |
|                               |                    | Passport Country * |                    | No.64, Wunhua Rd.,      | Huwei, Y        | unlin                               |        |
|                               |                    |                    |                    |                         |                 |                                     |        |
|                               |                    |                    |                    | Street line 2           | Postal anda     | (710) *                             |        |
|                               |                    | State (if applic   | able)              | No.64, Wunhua Rd.,      | 632             | (Zir)                               |        |
|                               | _                  |                    |                    |                         | (               |                                     |        |
| Successfully updated. 🛛 🗙     |                    | Country *          |                    | Street line 3           |                 |                                     |        |
|                               |                    | Taiwan             | *                  | No.64, Wunhua Rd.,      |                 |                                     |        |
|                               | 5 6                |                    |                    | <u>~</u> 0 <sup>e</sup> |                 |                                     | 下午10   |

### 二、 組隊報名參賽(建立參賽隊伍)流程

(請注意:所有<u>隊員</u>必須先完成註冊。請以<u>教練帳號</u>建立參賽隊伍,教練應 由科技大專校院教員擔任,<u>教練應負責確認隊員之參賽資格</u>。競賽辦法請參 閱競賽網頁 https://nctu2019.nfu.edu.tw/zh/method。)

1. 請至 ICPC 官網首頁,點選頁面左上方的按鈕,展開隱藏視窗(請注意: 此時帳號為登出狀態)。

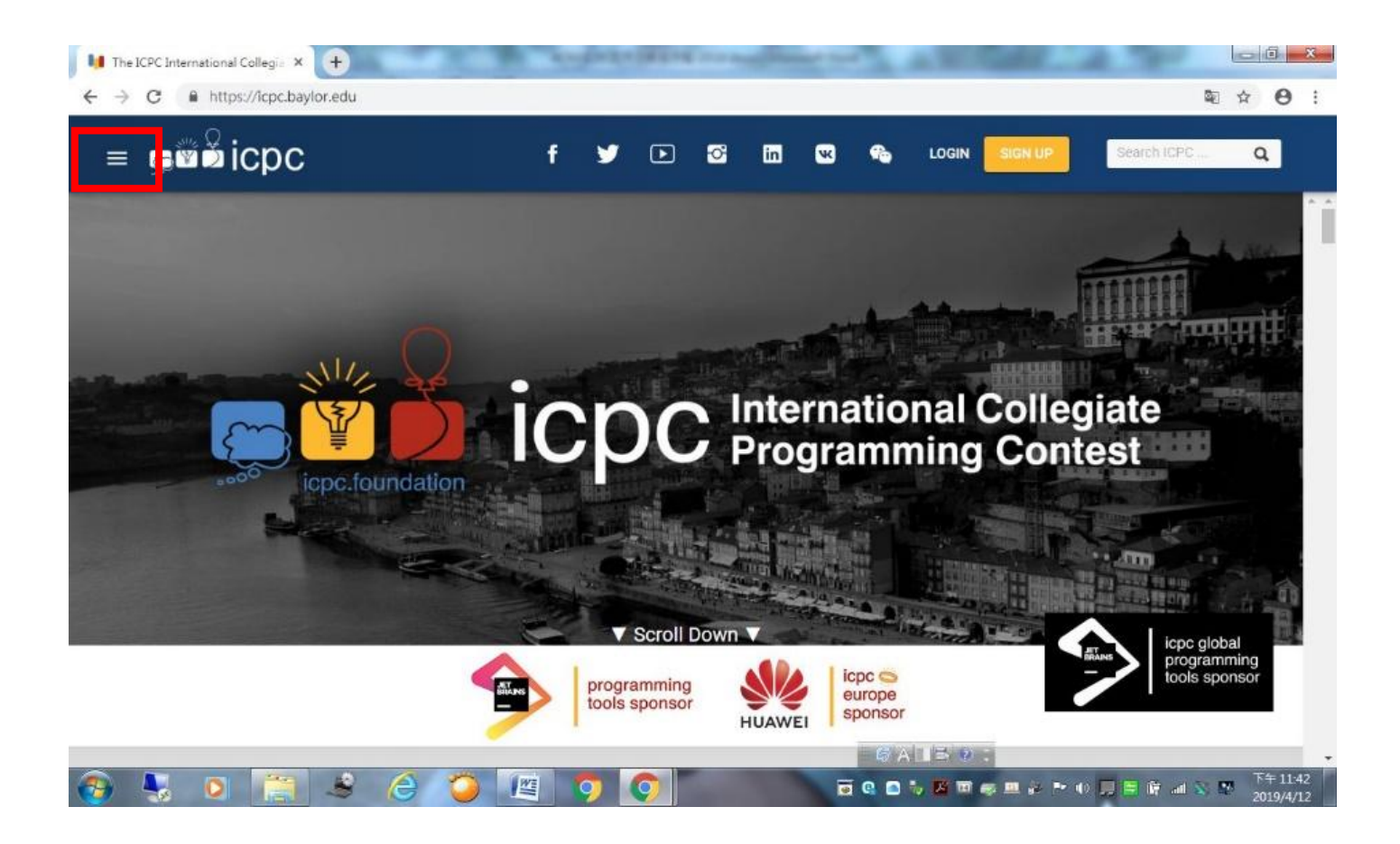

## 2. 展開 Regionals 選項,點選 Upcoming Regionals。

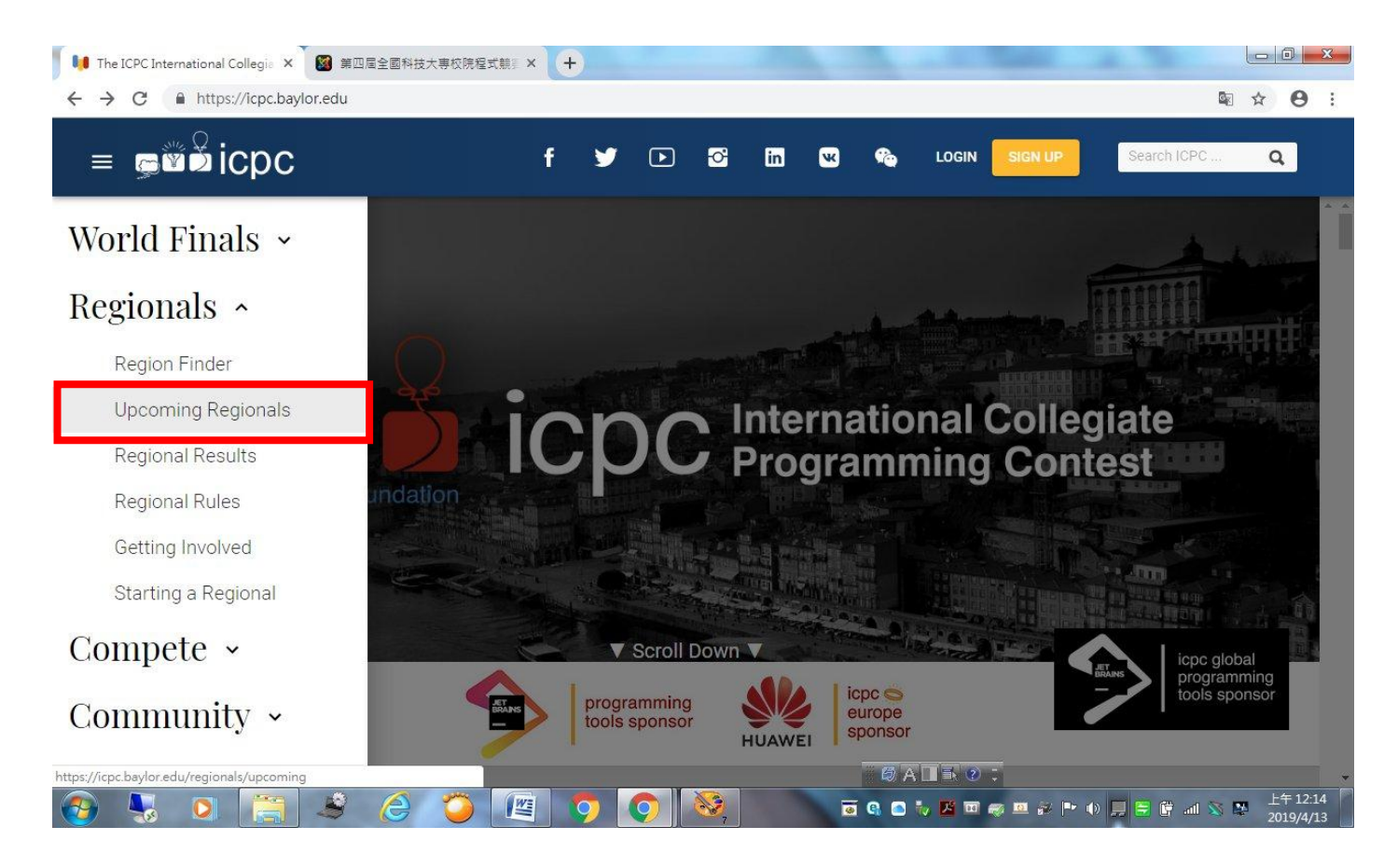

#### 3. 點選 The 2019 ICPC Asia Pacific Contests

| ← → C  https://icpc.baylor.edu/regionals/t | ipcoming<br>f 🎔 🗈 🛱 în 💌 🍖 LOGIN             | 역 ☆ 無痕模式 🖨 :<br>Sign UP Search ICPC Q       |
|--------------------------------------------|----------------------------------------------|---------------------------------------------|
| World Finals ~                             | Upcoming Regionals                           | Select year<br>2019 - 2020 👻                |
| Regionals ^                                | The 2019 South Pacific Contests              | ~                                           |
| Region Finder                              | The 2019 Africa and the Middle East Contests | ~                                           |
| Upcoming Regionals                         | The 2019 ICPC Asia Pacific Contests          | ~                                           |
| Regional Results                           | The 2019 ICPC Asia West Contests             | ~                                           |
| Regional Rules                             | The 2019 ICPC Asia East Contests             | ~                                           |
| Getting Involved                           | The 2019 North America Contests              | ~                                           |
| Starting a Regional                        | The 2019 Europe Contests                     | ~                                           |
| Compete ~                                  | The 2019 Northern Europic Contests           |                                             |
| Community ~                                | The 2019 Latin America Contests              | ×                                           |
|                                            |                                              | * *                                         |
| 🚱 💺 🧕 🛎 🥭 🌍                                | @ C tv = 4                                   | 🦝 🕮 🔐 🏴 🌵 💭 🚍 🛱 📶 📎 🐯 上午 12:59<br>2019/4/17 |

#### 4. 選擇 The 2019 ICPC Asia Taipei National Contest for Technology

### Universities , 點選 Details。

| 1 The ICPC Upcoming Regionals × +                  | 1 - M                                                              | -             | 12 1 1 1 1 1 1 1                    | Care in the           |                       |
|----------------------------------------------------|--------------------------------------------------------------------|---------------|-------------------------------------|-----------------------|-----------------------|
| ← → C ≜ https://icpc.baylor.edu/regionals/upcoming |                                                                    |               |                                     | <b>€</b> ☆            | 無痕模式 😸 🚦              |
| jcpc                                               | f 🎔                                                                | 🕨 🔂 in        | 🕊 🏫 LOGIN                           | Sign UP Search ICPC . | ٩                     |
| World Finals ~                                     | The 2019<br>ICPC Asia<br>Kuala<br>Lumpur<br>Regional<br>Contest    | Not specified | Not specified<br>-<br>Not specified | 0/0                   | Details               |
| Regionals ^                                        | The 2019<br>ICPC Asia                                              | Not specified | Not specified                       | ► 0/70                | Details               |
| Region Finder                                      | Taipei NCPU<br>The 2019                                            |               | Not specified                       |                       | -                     |
| Upcoming Regionals                                 | ICPC Asia<br>Taipei<br>National                                    | Jul 10, 19    | May 01, 19 -<br>Jun 14, 19          | <b>∞</b> 0/35         | Details               |
| Regional Results                                   | Contest for<br>Technology<br>Universities                          |               |                                     |                       |                       |
| Regional Rules                                     | The 2019<br>ICPC Asia<br>Manila                                    | Dec 14, 19    | Not specified                       | <b>⊠</b> 0/0          | Details               |
| Getting Involved                                   | Regional<br>Contest                                                | 2             | Not specified                       |                       |                       |
| Starting a Regional                                | The 2019<br>ICPC Asia<br>Seoul<br>Regional<br>Contest              | Not specified | Not specified<br>-<br>Not specified | 0/100                 | Details               |
| Compete ~<br>Community ~                           | The 2019<br>ICPC Asia<br>Taipei-<br>Hsinchu<br>Regional<br>Contest | Not specified | Not specified<br>-<br>Not specified | ► 0/0                 | Details               |
|                                                    | The 2019<br>ICPC Asia                                              |               | Not specified                       |                       | •                     |
| 🚱 😓 🍳 👙 📳                                          | <b>O</b>                                                           | 8, 🔚          | 0 🗅 🧤 🔟                             | 🦔 😐 🔊 ŀ 🔶 📜 😇 🖉 al S  | 上午 01:03<br>2019/4/17 |

### 5. 請確認為 The 2019 ICPC Asia Taipei National Contest for Technology

## Universities 後點選 REGISTER。

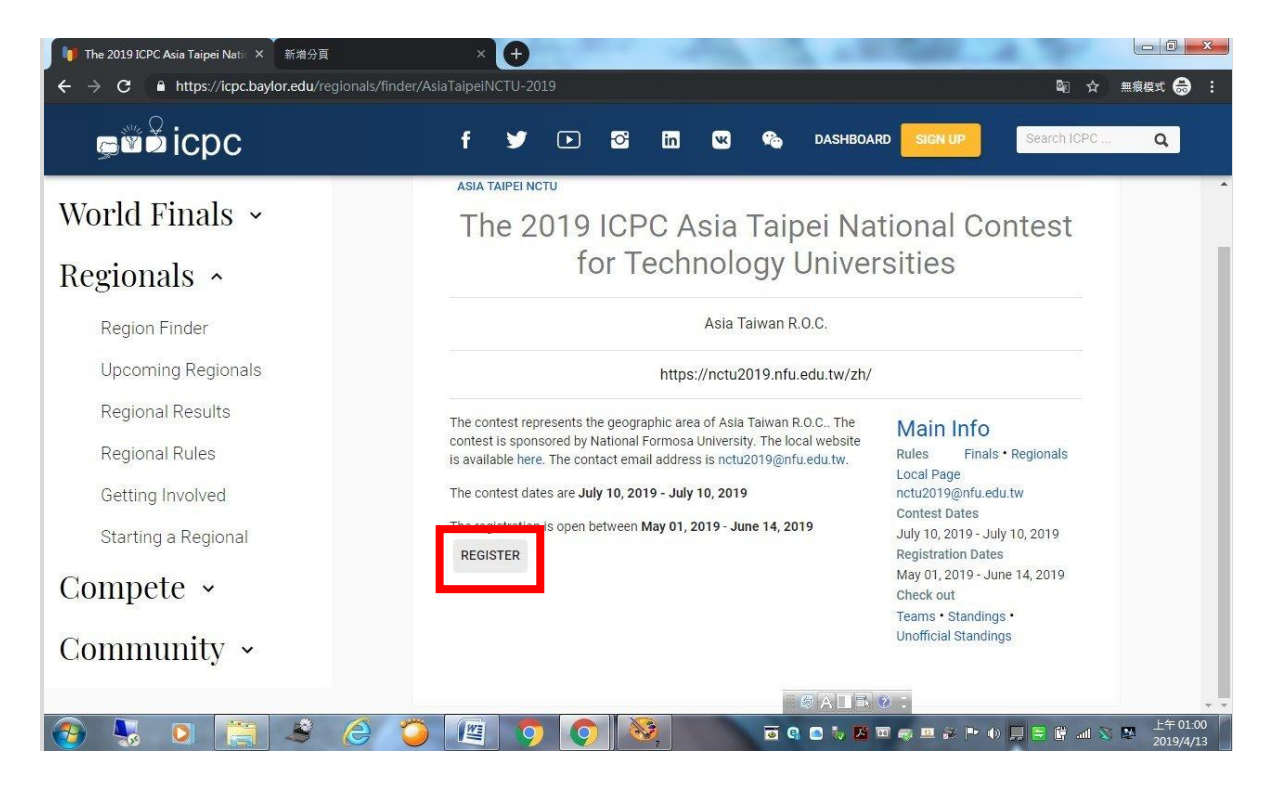

#### 6. 點選 The 2019 ACM-ICPC Asia Taipei National Contest for Technology

#### **Universities** •

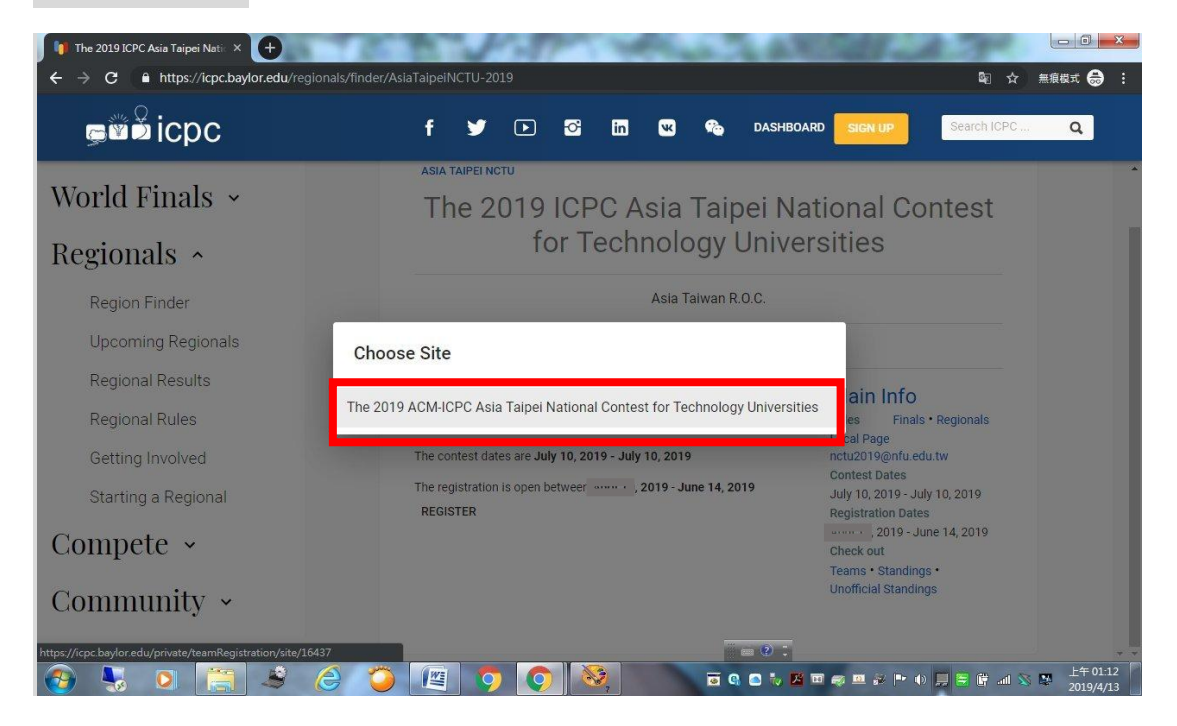

#### 出現登入畫面,請輸入<u>教練</u>之帳號及密碼。

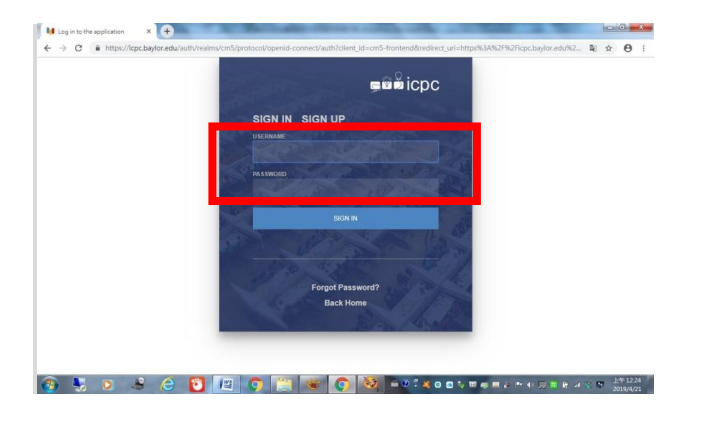

8. 出現建立參賽隊伍畫面,請輸入隊數及各隊隊伍名稱(請注意:易造成混

### **淆或不雅的隊伍名稱將會被修正**)。

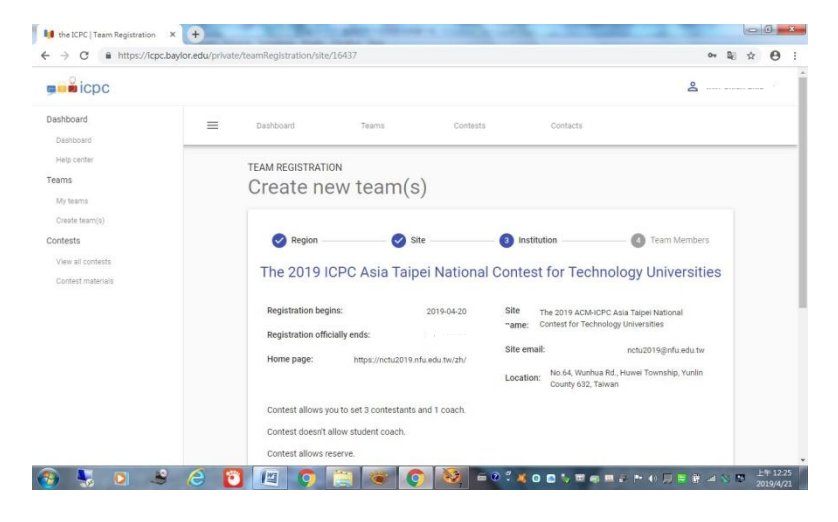

| - → G Inttps://icpc.b | aylor.edu/private | /teamRegistration/site/. | 16437                  |                  |                   |                                                              | 04    |    | ¥ | 0 | • |
|-----------------------|-------------------|--------------------------|------------------------|------------------|-------------------|--------------------------------------------------------------|-------|----|---|---|---|
| Dashboard             | =                 | Dashboard                | Teams                  | Contests         |                   | Contacts                                                     |       |    |   |   |   |
| Dashboard             |                   |                          | пародномеотол          | HUNGGU. (W/ 211/ |                   |                                                              |       | -  |   |   |   |
| Help center           |                   |                          |                        |                  | Location:         | No.64, Wunhua Rd., Huwei Township, Yun<br>County 632, Taiwan | in    |    |   |   |   |
| Teams                 |                   |                          |                        |                  |                   | county coz, rannan                                           |       |    |   |   |   |
| My teams              |                   | Contest allows yo        | u to set 3 contestants | and 1 coach.     |                   |                                                              |       |    |   |   |   |
| Create team(s)        |                   | Contest doesn't al       | llow student coach.    |                  |                   |                                                              |       |    |   |   |   |
| Contests              |                   | Contest allows res       | serve.                 |                  |                   |                                                              |       |    |   |   |   |
| View all contests     |                   |                          |                        |                  |                   |                                                              |       |    |   |   |   |
| Contest materials     |                   |                          | Specify to             | eam name a       | nd instit         | tution below                                                 |       |    |   |   |   |
|                       |                   |                          |                        |                  |                   |                                                              |       |    |   |   |   |
|                       |                   | Institution *            |                        |                  | Number of tean    | ns                                                           |       |    |   |   |   |
|                       |                   | You can only select cert | ified institution.     |                  |                   | ex: 10. or the r                                             | umber | 20 |   |   |   |
|                       |                   | NOT IN THE LIST? SUGGES  | T NEW INSTITUTION.     |                  | of places left in | the contest)                                                 |       |    |   |   |   |
|                       |                   |                          |                        |                  |                   |                                                              |       |    |   |   |   |
|                       |                   |                          |                        |                  |                   |                                                              |       |    |   |   |   |
|                       |                   | Team 1 name              |                        |                  |                   |                                                              |       |    |   |   |   |
|                       |                   | Required field.          |                        |                  |                   |                                                              |       |    |   |   |   |
|                       |                   |                          |                        |                  |                   |                                                              |       |    |   |   |   |
|                       |                   | BACK TO SITE             | NEXT                   |                  |                   |                                                              |       |    |   |   |   |
|                       |                   |                          |                        |                  |                   |                                                              |       |    |   |   |   |

9. 點選 ADD TEAM MEMBER 三次可加入三位選手。在 Find person 欄位 輸入選手的帳號(Email)可自動帶出選手的姓名及國籍, Role 欄位請選擇 <u>Contestant</u>。(請注意:每位選手必須先完成註冊才能正確地加入至隊伍中)

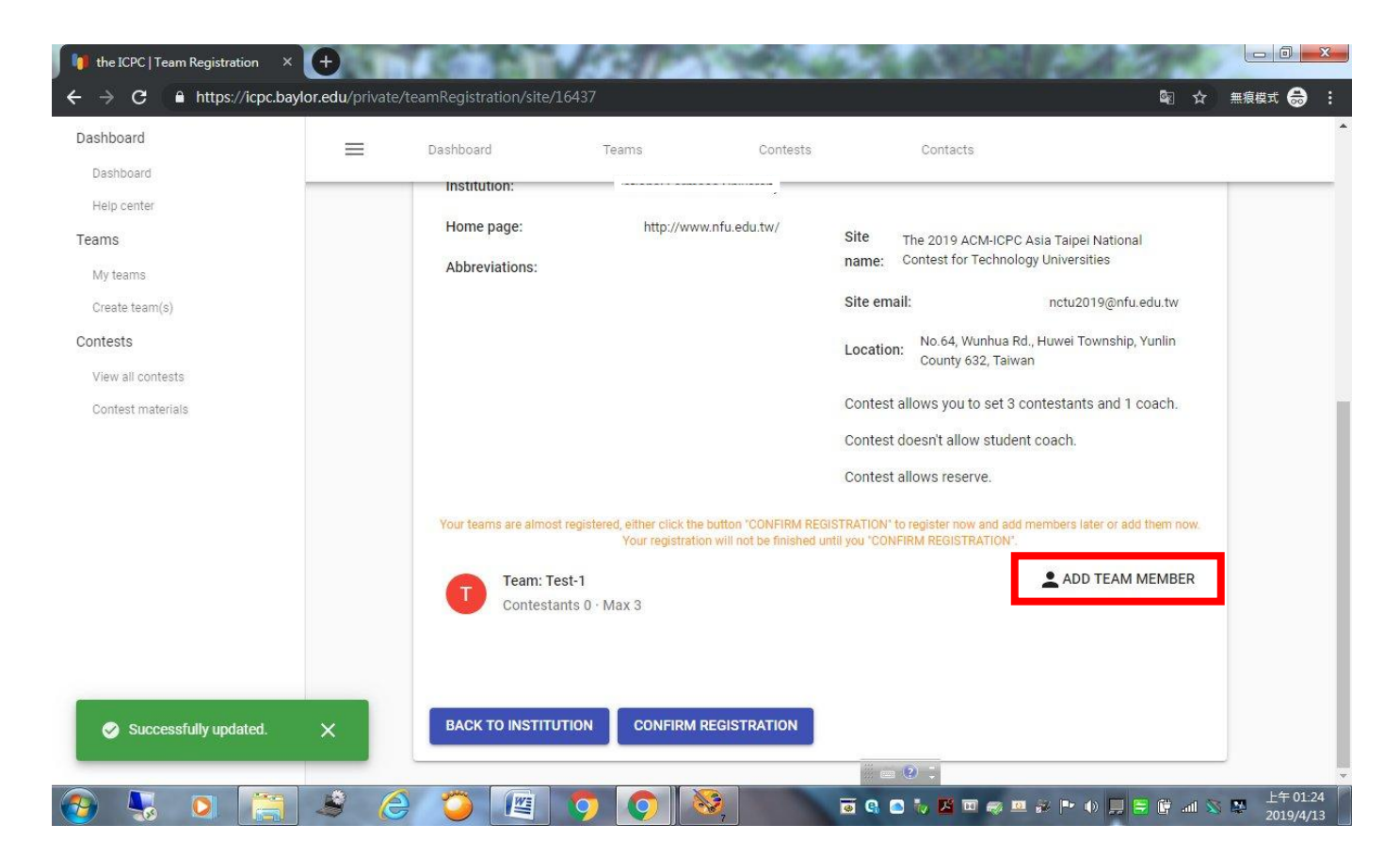

| 🔰 the ICPC   Team Registration 🛛 🗙 | ŧ                 |                       |                                    |                           |                                          |                        |                    |
|------------------------------------|-------------------|-----------------------|------------------------------------|---------------------------|------------------------------------------|------------------------|--------------------|
| ← → C 🔒 https://icpc.bayle         | or.edu/private/te | eamRegistration/site, | /16437                             |                           |                                          | <b>Q</b> ☆             | 無痕模式 😁 :           |
| Dashboard                          | _                 | Dashboard             | Teams                              | Contests                  | Contacts                                 |                        | *                  |
| Dashboard                          |                   | Dashboard             | rearra                             | concord                   | contacts                                 |                        |                    |
| Help center                        |                   |                       |                                    |                           | Contest allows you to set 3 contesta     | nts and 1 coach.       |                    |
| Teams                              |                   |                       |                                    |                           | Contest doesn't allow student coach      |                        |                    |
| My teams                           |                   |                       |                                    |                           | Contest allows reserve.                  |                        |                    |
| Create team(s)                     |                   | Your teams are almo   | ist registered, either click the b | utton "CONFIRM REGIS"     | TRATION' to register now and add members | later or add them now. |                    |
| Contests                           |                   |                       | Your registration                  | will not be finished unti | I you "CONFIRM REGISTRATION".            |                        |                    |
| View all contests                  |                   | Team: T               | Fest-1                             |                           | AI                                       | DD TEAM MEMBER         |                    |
| Contest materials                  |                   | Contest               | ants I · Max 3                     |                           |                                          |                        |                    |
|                                    |                   |                       |                                    |                           |                                          |                        |                    |
|                                    |                   | Contestant            |                                    |                           |                                          | ^                      |                    |
|                                    |                   |                       |                                    |                           |                                          |                        |                    |
|                                    |                   | Find person           | 6                                  | Role                      |                                          |                        |                    |
|                                    |                   | Not found? Reg        | jister new person.                 | Sontostant                |                                          |                        |                    |
|                                    |                   |                       |                                    |                           |                                          |                        |                    |
|                                    | _                 |                       |                                    |                           |                                          | REMOVE                 |                    |
| Successfully updated.              | ×                 |                       |                                    |                           |                                          |                        |                    |
|                                    | _                 |                       |                                    |                           | ◎ 中 □ ➡ ⑧ :                              |                        | -                  |
| 👧 🍢 🔍 🔚                            | 3 6               |                       | <b>O</b>                           |                           | 🗑 🔍 🖸 🏷 🔀 🔟 🦛 😐 🐼 🏴                      | 🐠 🎞 🗄 🛱 💷 🚳            | 上午 01:30 2019/4/13 |

# 10. 確認三位選手加入隊伍之後,請點選 CONFIRM REGISTRATION 完成

## 參賽隊伍之建立。

| 🔰 the ICPC   Team Registration 🛛 🗙 🕂  | THE REAL PROPERTY AND AND AND AND AND AND AND AND AND AND |                        |
|---------------------------------------|-----------------------------------------------------------|------------------------|
| ← → C ≜ https://icpc.baylor.edu/priva | ate/teamRegistration/site/16437                           | 🔤 ☆ 無痕模式 👶 🗄           |
| Dashboard 📃                           | Dashboard Teams Contests Contacts                         | 4                      |
| Dashboard                             |                                                           |                        |
| Help center                           | You have maximum contestants now (current: 3, max: 3).    |                        |
| Teams                                 |                                                           |                        |
| My teams                              |                                                           | REMOVE                 |
| Create team(s)                        |                                                           |                        |
| Contests                              |                                                           | 201                    |
| View all contests                     | Contestant                                                | ^                      |
| Contest materials                     |                                                           |                        |
|                                       | Find person Role                                          |                        |
|                                       | Not found? Register new person                            |                        |
|                                       |                                                           |                        |
|                                       | You have maximum contestants now (current: 3, max. 3).    |                        |
|                                       |                                                           | REMOVE                 |
|                                       |                                                           |                        |
|                                       |                                                           |                        |
| Successfully updated.                 | BACK TO INSTITUTION CONFIRM REGISTRATION                  |                        |
|                                       | ◎ 母 山 玉 ② :                                               |                        |
| 🙉 🔍 👩 🚞 🍂 /                           | 谷 🍊 🖉 👩 👩 🗞 🗖 🖬 🖬 🖉 🖉                                     | ŀ 🕕 🧮 🗮 📺 🚿 📑 上午 01:36 |

11. 頁面將顯示隊伍資訊,請確認選手是否註冊完整, Registration complete?

欄位應全為 <u>Yes</u>。

| 🔰 Team   Test-1 🛛 🕹 🗙      | +                    | 1         | N. Fr                        | -        | - A. all   | Call                   | a. 787                  |                                 |
|----------------------------|----------------------|-----------|------------------------------|----------|------------|------------------------|-------------------------|---------------------------------|
| ← → C 🔒 https://icpc.baylo | or.edu/private/teams | /408280   |                              |          |            |                        | 🗟 ☆                     | 無痕模式 👶 :                        |
| Dashboard                  | Da                   | shboard   | Teams                        | Contests | Contac     | rts                    |                         | •                               |
| Dashboard                  |                      |           | un phone and                 |          |            |                        |                         |                                 |
| Help center                |                      | UPDATE    | SELF CANCEL TEAM             |          |            |                        |                         |                                 |
| Teams                      |                      |           |                              |          |            |                        |                         |                                 |
| My teams                   |                      | <b>C</b>  | oach                         |          |            |                        |                         |                                 |
| Create team(s)             |                      | 9         | a hata walafa wala kuti<br>N |          |            |                        |                         |                                 |
| Contests                   | -                    |           |                              |          |            |                        |                         |                                 |
| View all contests          |                      |           | *                            |          |            |                        | I                       |                                 |
| Contest materials          |                      | 4         | TEAM MEMB                    | ERS      |            |                        | REPORT                  |                                 |
|                            | an                   | e         | Email                        |          | Team role  | Registration complete? | On team<br>certificate? | On<br>individual<br>certificate |
|                            | ۵                    | Z YI-     | 07670                        |          | Contestant | Yes                    | -                       | -                               |
|                            | ۵                    | <br>Po-   |                              |          | Contestant | Yes                    | -                       | •                               |
|                            | D                    |           |                              |          | Contestant | No                     | -                       | -                               |
| 🧭 Team member Wang XinYua  | n updated 🗙          |           |                              |          |            |                        |                         |                                 |
|                            |                      | DD TEAM M | IEMBER EXPORT                |          | 0 ATTS     | (2)                    |                         |                                 |
| 📀 😓 💽                      | <u>s</u> (2)         | <b>)</b>  | 0                            | 7        | 🗟 🤹 💿 😽 🗷  | ॼ ॡ ॼ ॡ ऻ॰ ।           | » 📕 🗃 🛱 📶 🕸             | 上午 01:40<br>2019/4/13           |

### \*\*特別注意:

\*参賽隊伍報名完成後,主辦單位將進行資格審核,隊伍可至 ICPC 官網 https://icpc.baylor.edu/確認審核結果(如隊伍狀態由 pending 變成 accepted, 即為報名成功)。審核結果也將於報名截止日期之後公告於競賽網頁 https://nctu2019.nfu.edu.tw/zh/。

\*如有任何註冊相關問題,請透過官方信箱 nctu2019@nfu.edu.tw 連絡。